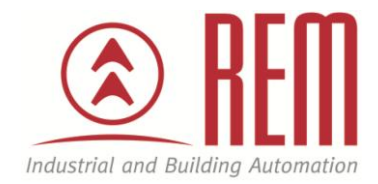

# **APLIKAČNÍ POSTUP**

# Přehrání projektu v PLC FC6A pomocí SD karty

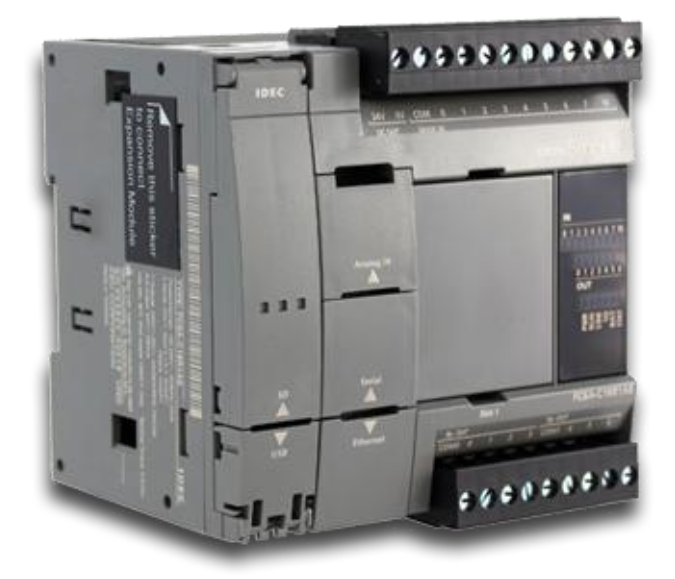

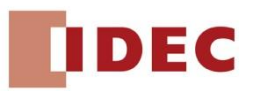

# Abstrakt

Tento aplikační postup ukazuje na příkladu PLC FC6Apostup jak přehrát projekt za pomocí SD karty.

## HW komponenty

- FC6A-C40R1AE
- SD karta

#### SW komponenty

• WindLDR Version 8.11.0

#### Poznámka

Aplikační postupy demonstrují typické úkony na konkrétních případech. Nekladou si za cíl kompletnost a v žádném případě nenahrazují návod k obsluze! Změna aplikačních postupů vyhrazena.

## www.rem-technik.cz

# Převod projektu do formátu ZLD a vytvoření souboru autoexec.ini

Ve vývojovém prostředí WindLDR otevřeme požadovaný projekt, který chceme nahrát do PLC pomocí SD karty.

V záložce **Configuration** vybereme ikonu **Configuration SD Card** 

|             | 1 2                  | P 0                 | ₹                |                        |                |                    | -                  |                       |                    |                     |                     |                       |                        |                   | project01.p       | jw |
|-------------|----------------------|---------------------|------------------|------------------------|----------------|--------------------|--------------------|-----------------------|--------------------|---------------------|---------------------|-----------------------|------------------------|-------------------|-------------------|----|
| •••         | Home                 | Configuration       | Online           | view                   |                |                    |                    |                       |                    |                     |                     |                       |                        |                   |                   |    |
|             | -Qir                 |                     | 6                | HF                     | 1              | ::                 |                    |                       |                    | 31                  |                     |                       | 2                      | 2                 | 1                 |    |
| PLC<br>Type | Expansion<br>Modules | Run/Stop<br>Control | Memory<br>Backup | Input<br>Configuration | Comm.<br>Ports | External<br>Memory | Device<br>Settings | Program<br>Protection | Self<br>Diagnostic | Calendar<br>& Clock | Network<br>Settings | Network<br>Management | Connection<br>Settings | Access<br>Control | Config<br>uration |    |
| 1           | PLCs                 |                     |                  |                        |                |                    | Fu                 | nction Area !         | Settings           |                     |                     |                       |                        | 1                 | SD Card           |    |
| Property    |                      |                     |                  |                        |                | Д                  | × 🖹 M              | ain Progra            | m 🕼 Mod            | ule Configu         | uration 🥐           | Λ                     |                        |                   |                   |    |
| e 21        | Ø                    |                     | _                |                        | _              | _                  | Run<br>1           | g 1                   | 10001              | R<br>CNT<br>15      | <u>coc</u>          |                       |                        |                   |                   | _  |

V následujícím okně nastavíme:

**Action** – vybereme Download (*pro náhrání projektu z SD karty do PLC*) **Filename** – zadáme jméno pod kterým se nám projekt uloží ve formátu ZLD

Dále máme na výběr několik doplňujících nastavení. Doporučuji zaškrtnou možnost **Automatic start after download**, aby se PLC po nahrání nového projektu automaticky spustilo.

| SD memory cardfold        | er structure        |                   |
|---------------------------|---------------------|-------------------|
| 📝 INI file to specify beł | navior              | Import            |
| Action:                   | Download            | -                 |
| Filename:                 | project             |                   |
| 🔲 Enable 1-time u         | pload               |                   |
| 📝 Automatic star          | t after download    |                   |
| 🔲 Keep output du          | uring download      |                   |
| 🔲 Clear device va         | lues after download |                   |
| Clear error afte          | r download          |                   |
| E cical circi arce        |                     | <u>C</u> onfigure |
| ZLD Project (*.zld)       |                     |                   |
| ZLD Project (*.zld)       | project.zld         |                   |

Po vyplnění potřebných údajů stačí kliknout na tlačítko **OK**. Objeví se nabídka, kam chceme uložit složku ve které je vygenerovaný projekt ve formátu ZLD a soubor autoexec.ini.

Vytvořenou složku spolu se všemi soubory nahrajte na SD kartu.

Poté stačí SD kartu vložit do **vypnutého PLC a PLC zapnout**. Projekt, který je uložený na SD kartě se nahraje do PLC a pokud v nastavení byla zaškrtnuta možnost **Automatic start after download**, tak se PLC po nahrání nového projektu samo spustí.